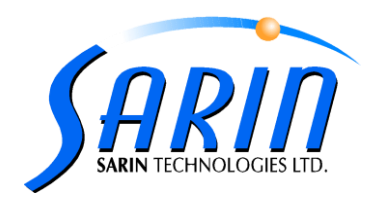

March 2011

# **Strategist 1.1 New Features Operation**

# **Quick Realign**

In order to work in quick realign mode go to the settings  $\rightarrow$  Realign Tab And set the "one click realign" to True.

| Settings                                             |                     |
|------------------------------------------------------|---------------------|
|                                                      |                     |
| Stone Mapping Realign Planning Package Vie           | ws Information      |
| Min. Plane Number Of Points                          | 3                   |
| Planes Max Angle                                     | 1                   |
| Planes Max Distance                                  | 100                 |
| Expansion Max Deviation                              | 0.02                |
| Roughs Max Distance                                  | 300                 |
| Arrows distance                                      | 200                 |
| Maximum angle of cut plane                           | 0.8                 |
| Une click realign                                    | True                |
| Show realign results                                 | True                |
|                                                      |                     |
|                                                      |                     |
|                                                      |                     |
| Min. Plane Number Of Points                          |                     |
| Minimum number points needed to define a plane in th | e realilgn process. |
|                                                      |                     |
|                                                      |                     |
| Load Default                                         |                     |
|                                                      |                     |

Once the one click realign will be chosen, the modeling view will be affected as follows:

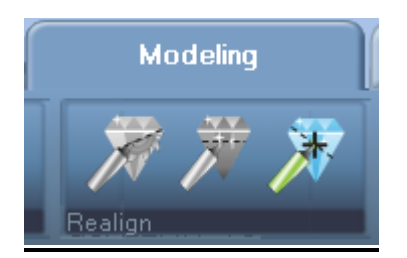

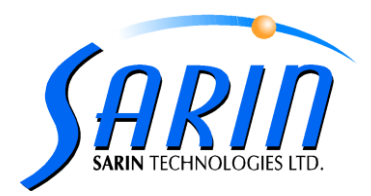

## Show realign results

In order to see the realign results in the information window go to the setting  $\rightarrow$  Realign Tab And set "Show realign results" to true.

| Stone Mapping Realign Planning Package V          | iews [Information ] |
|---------------------------------------------------|---------------------|
| Min. Plane Number Of Points                       | 3                   |
| Planes Max Angle                                  | 1                   |
| Planes Max Distance                               | 100                 |
| Expansion Max Deviation                           | 0.02                |
| Roughs Max Distance                               | 300                 |
| Arrows distance                                   | 200                 |
| Maximum angle of cut plane                        | 0.8                 |
| One click realign                                 | True                |
| Show realign results                              | True                |
| Min. Plane Number Of Points                       |                     |
| Minimum number points needed to define a plane in | OK Apply Cancel     |

# Information window

Pressing the lower line will popup the information window

The information window contain messages of all kinds (errors, warnings and messages)

Pressing the errors and/or warnings and/or messages button will show/hide the relevant type message.

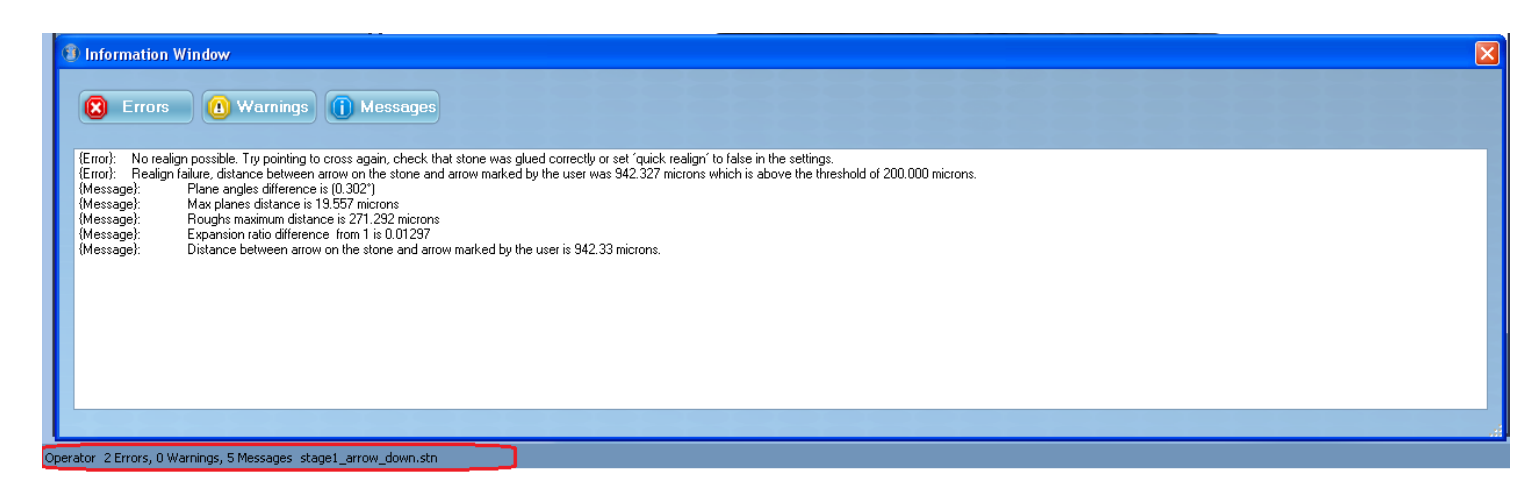

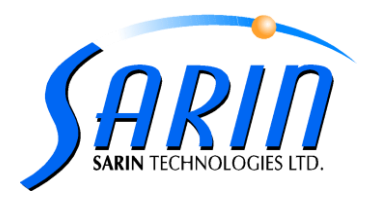

## Popup messages

In this new version of Strategist there is a new information system which enables the user To customize which messages pop up to the user in the information window. There are 3 types of messages.

The error messages, the warning messages, and the information messages

In order to set which type of message will pop up in the information window

Go to the settings  $\rightarrow$  information tab and set the "popup on error/warning/message" fields to true.

| Settings                                                                                              | X                                         |
|----------------------------------------------------------------------------------------------------|-------------------------------------------|
| Stone Mapping Realign Planning Package View<br>Popup on error<br>Popup on warning<br>Popup on message | ws Information<br>False<br>False<br>False |
| Popup on error<br>Popup the information window once an error occurres                                 |                                           |
| Load Default                                                                                          | OK Apply Cancel                           |

# Keyboard shortcut:

#### Loading stone Cassette management

| Shortcut KEY | description          |
|--------------|----------------------|
| Ctrl+Q       | Select target        |
| Ctrl+T       | Select cassette type |
| Ctrl+I       | Select Type          |
| Enter        | Load stone           |

### Modeling screen keys

| Shortcut KEY | description        |
|--------------|--------------------|
| Ctrl+O       | Open stn           |
| Ctrl+L+ ↑,↓  | Lens drop down     |
|              |                    |
| Ctrl+M       | Start mapping      |
| ESC          | Stop mapping       |
| Ctrl+1,2,3   | Realign step 1,2,3 |
| Ctrl+R       | Start realign      |

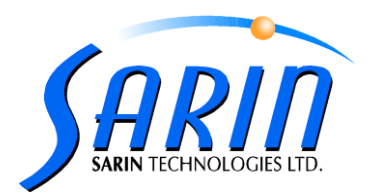

#### Job planning screen keys

| Shortcut KEY                      | description                         |
|-----------------------------------|-------------------------------------|
| Ctrl+L                            | Lock                                |
| Ctrl+B                            | Banding                             |
| Ctrl+W                            | Single side sawing;                 |
|                                   | Toggle single side sawing with      |
|                                   | extension                           |
| Ctrl+D                            | Double side sawing;                 |
|                                   | Toggle double side sawing with      |
|                                   | extension                           |
| Ctrl+ '='                         | Sync sides                          |
| Ctrl+P+ $\uparrow$ , $\downarrow$ | open profile box + browse through   |
|                                   | band profiles if band chosen        |
| Insert                            | Add band                            |
| Ctrl+Insert                       | Automatic banding                   |
| Delete                            | Delete band                         |
| Ctrl+Delete                       | Delete all bands                    |
| Tab and                           | Run through sides and bands         |
| Shift+Tab                         | cyclically                          |
| Ctrl+S                            | Save                                |
|                                   | Edit saw plane                      |
| $\uparrow$ , $\downarrow$         | Move plane                          |
| Enter                             | Accept and save current plane       |
|                                   | position                            |
| ESC                               | Restore original saw plane position |

#### Cassette management

| Shortcut KEY              | description                   |
|---------------------------|-------------------------------|
| Ctrl+P                    | Pair                          |
| Ctrl+N                    | Add new dop to pack           |
| Ctrl+G                    | Pack and go                   |
| Ctrl+t                    | Create a new Cassette         |
| $\uparrow$ , $\downarrow$ | Choosing the derided dop      |
|                           | In the cassette (for pairing) |

## Views shortcuts

| Shortcut KEY | description   |
|--------------|---------------|
| F1           | Live video    |
| F2           | 2D view       |
| F3           | 3D view       |
| F4           | Offline video |
| F5           | Cassette      |

## **Object Views shortcuts**

| Shortcut KEY | description |
|--------------|-------------|
| Shift +F1    | Polish      |
| Shift+F2     | defects     |
| Shift+F3     | plane       |
| Shift+F4     | side view   |
| Shift+F5     | V cut view  |
| Shift+F6     | Cross view  |